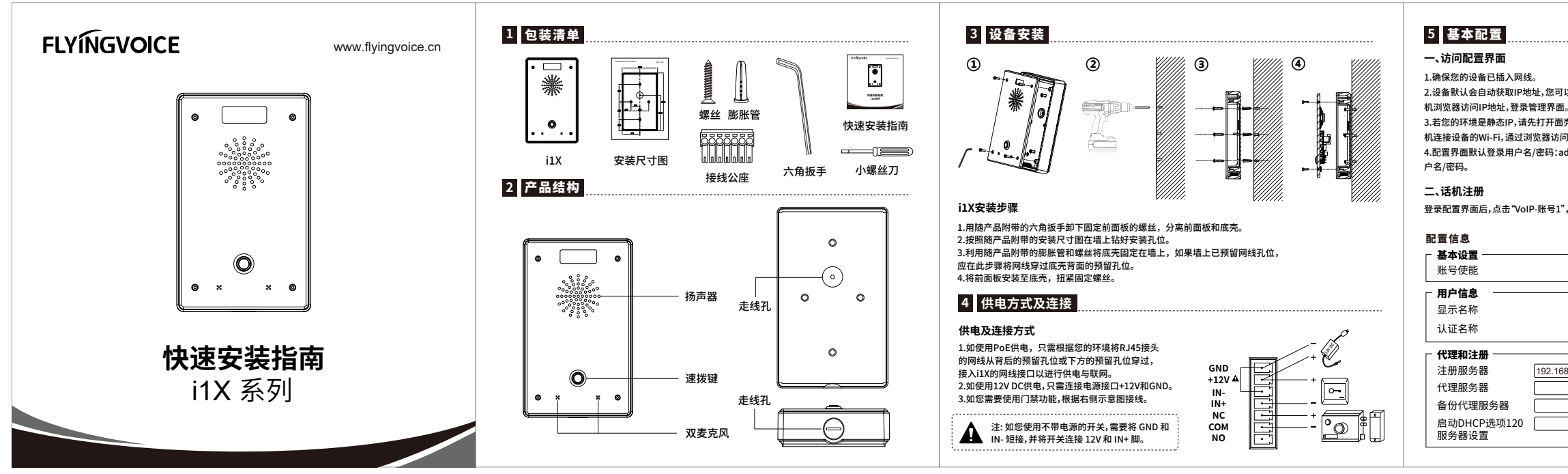

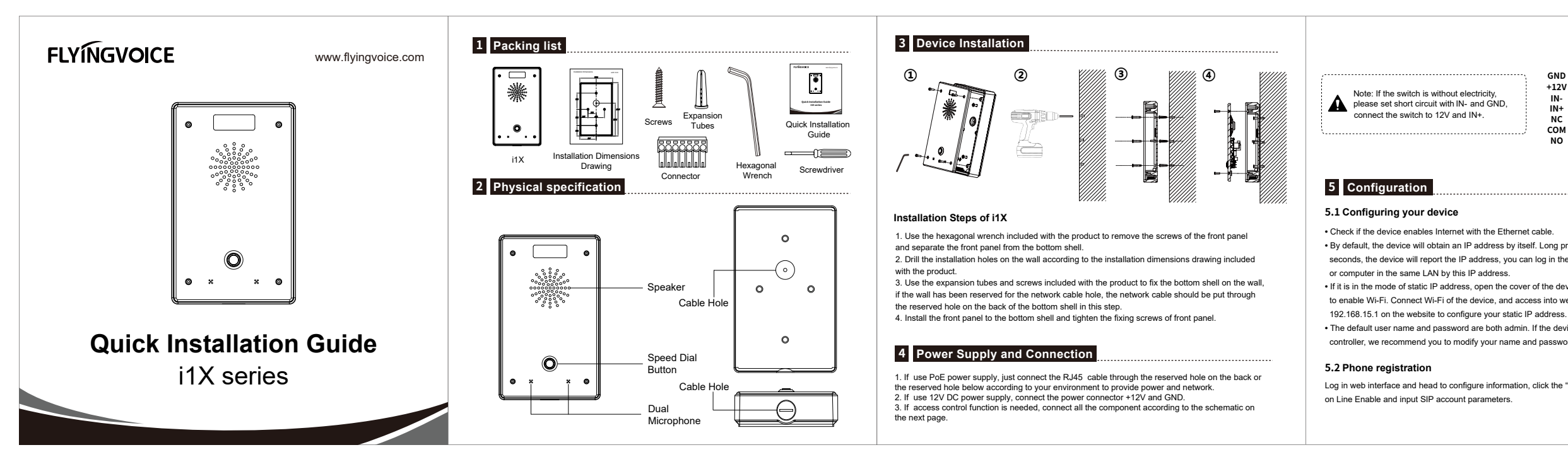

2.设备默认会自动获取IP地址,您可以长按任意按键5s播报IP地址,此时您可以通过同局域网内的PC或手

3.若您的环境是静态IP,请先打开面壳,使用顶针短按Reset按键,即可打开设备Wi-Fi,您可以通过PC或手 机连接设备的Wi-Fi,通过浏览器访问192.168.15.1,登录管理界面,配置静态IP。

4.配置界面默认登录用户名/密码:admin/admin,若您作为门禁设备使用,登录成功后,请及时修改设备用

登录配置界面后,点击"VoIP-账号1",账号使能选择"开启",并输入注册参数。

| 开启            |           |         |
|---------------|-----------|---------|
|               |           |         |
| 6620          | 注册账户      | 6620    |
| 6620          | 密码        | ******* |
|               |           |         |
| 192.168.80.80 | 注册服务器端口   | 5060    |
|               | 代理服务器端口   | 5060    |
|               | 备份代理服务器端口 | 5060    |
|               | 传输方式      | UDP     |
|               |           |         |

## 三、配置对讲

点击"设备-功能键",可对按键配置 "速拨",在输入框 "值1" 中输入对端的分机号即可。

# 四、配置开门

点击"设备-功能键",可对按键配置选择"Action Url",在输入框 "值1" 中输入对端门禁的开门地址 — T力台长驾驶

| ・リアリアに対き |              |     |                      |        |
|----------|--------------|-----|----------------------|--------|
| 按键       | 类型           | 账号  | 值1                   | 标签     |
| 左键       | 速拨           | 账号1 | 192.168.50.116       | 求助     |
| 中键/右键    | Action Url 🗸 |     | http://admin:admin@r | 101室大门 |
| 虚拟键      | ────── ── ── |     | 224.0.0.6:1006       | 园区     |

# -----**>** 飞音时代产品保修条例

### **茵**敬的安白·

感谢您选购深圳飞音时代网络通讯技术有限公司的产品。自您购买产品之日起,凡按照使用说明书 安装使用,一年内本公司免费维修,一年后维修只收取维修工本费。非本公司产品质量原因引起的 维修,如使用不当,保管不妥,擅自拆机等原因造成的损坏,将收取维修工本费。 注:申请产品维修时,请把此保修卡和所购产品一起妥善送(寄)回售后服务部维修。

## 保修卡

| 产品型号 | 标签   |
|------|------|
| 客户名称 | 购买日期 |
| 客户地址 |      |
| 联系人  | 电话   |
| 经销单位 |      |
| 联系人  | 电话   |
| 销售日期 |      |
|      |      |

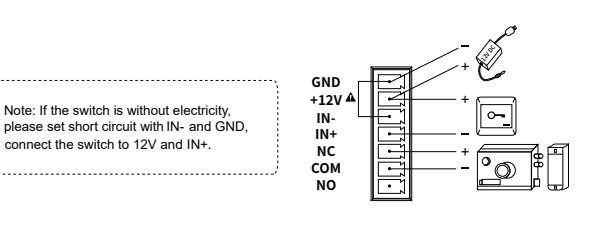

- Check if the device enables Internet with the Ethernet cable.
- By default, the device will obtain an IP address by itself. Long press any button for 5
- seconds, the device will report the IP address, you can log in the web interface on your phone
- If it is in the mode of static IP address, open the cover of the device, tap the reset button
- to enable Wi-Fi. Connect Wi-Fi of the device, and access into web interface by typing
- The default user name and password are both admin. If the device is used in access door controller, we recommend you to modify your name and password timely.

Log in web interface and head to configure information, click the "Sip-Account 1", choose Enable

| Configure information                              |               |                      |        |
|----------------------------------------------------|---------------|----------------------|--------|
| Line Enable                                        | Enable 🖂      |                      |        |
| Subscriber Information                             |               |                      |        |
| Display Name                                       | 6620          | Phone Number         | 6620   |
| Account                                            | 6620          | Password             | ****** |
| <ul> <li>Proxy and Registration —</li> </ul>       |               |                      |        |
| Proxy Server                                       | 192.168.80.80 | Proxy Port           | 5060   |
| Outbound Server                                    |               | Outbound Port        | 5060   |
| Backup Outbound Server                             |               | Backup Outbound Port | 5060   |
| Allow DHCP Option<br>120 to Override SIP<br>Server |               | Transport            | UDP 🗹  |

### 5.3 Intercom configuration

Click "Device-Function Key" to set speed dial parameters, and input an extension number in column "Value 1".

### 5.4 Security function configuration

Click "Device-Function Key" to set the Action Url parameters, and input the corresponding address of the door number in column "Value 1".

### - Function Key

| Key          | Туре         | Line    | Value 1              | Label  |
|--------------|--------------|---------|----------------------|--------|
| Left         | SpeedDial 🗸  | Line1 v | 911                  | SOS    |
| Middle/Right | Action Url 🗸 |         | http://admin:admin@r | Door 1 |
| Virtual      | Paging 🗸     |         | 224.0.0.6:1006       |        |